😥)แผนภาพขั้นตอนการเข้าร่วมประชุมสามัญผู้ถือหุ้นผ่านสื่ออิเล็กทรอนิกส์เพียงรูปแบบเดียวเท่านั้น (e-Shareholder Meeting)

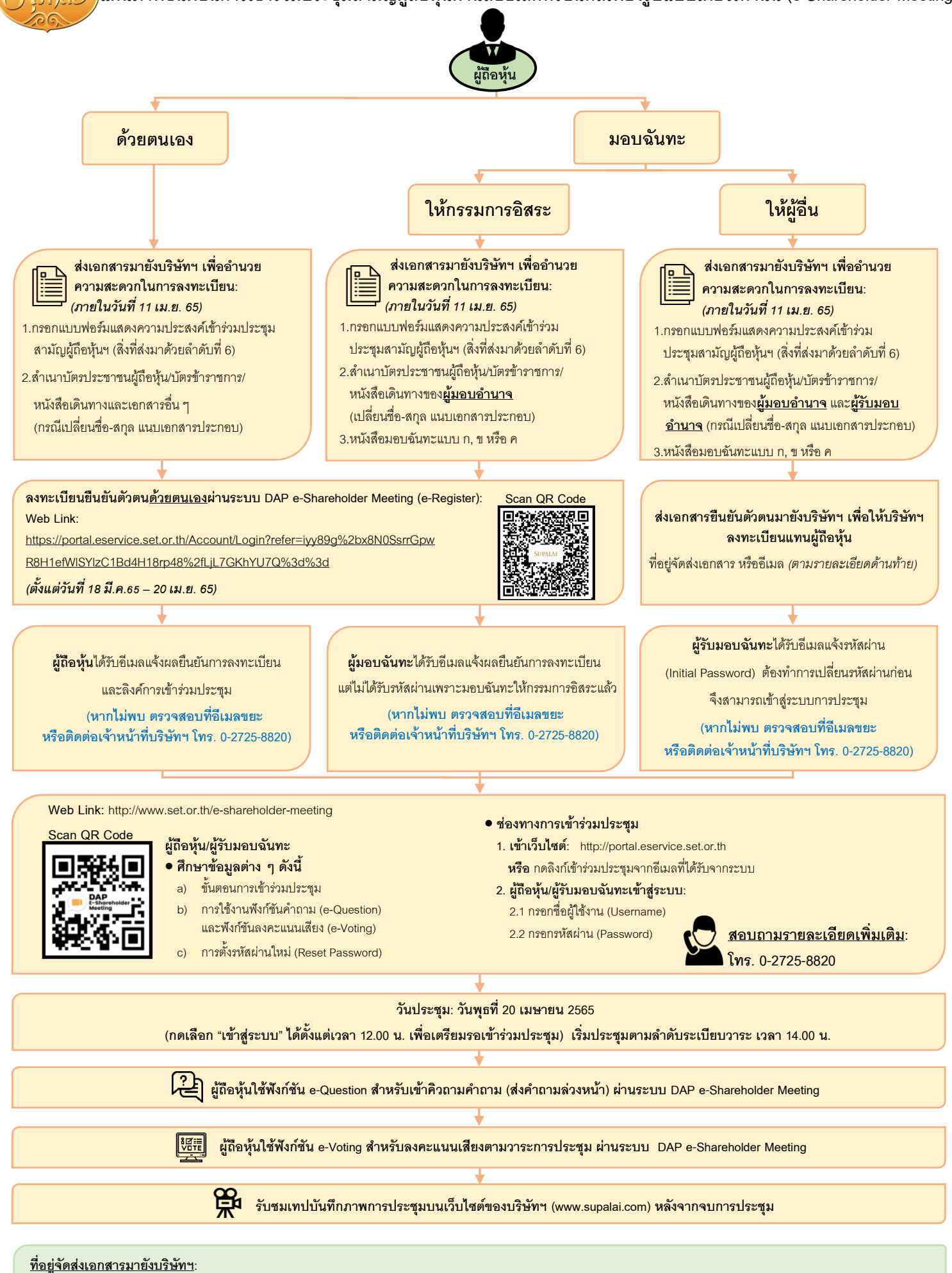

🚔 **ไปรษณีย์**: งานเลขานุการบริษัท บริษัท ศุภาลัย จำกัด (มหาชน) เลขที่ 1011 อาคารศุภาลัย แกรนด์ ทาวเวอร์ ชั้น 31 ถนนพระราม 3 แขวงซ่องนนทรี เขตยานนาวา กรุงเทพฯ 10120 **หรือ** 🏹 **อีเมล**: secretary@supalai.com